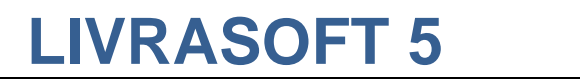

# **GERER UN CLIENT**

Date de mise à jour : 09 novembre 2019

| 8                                                                                                    |                                                                                                    | LIVRALOG - 62300 ELEU DIT                                                                                                    | LEAUWETTE - FRANCE.                                                                                               |                                                                                                    |                                                                                                    | ×                         |
|----------------------------------------------------------------------------------------------------|----------------------------------------------------------------------------------------------------|----------------------------------------------------------------------------------------------------|----------------------------------------------------------------------------------------------------|----------------------------------------------------------------------------------------------------|----------------------------------------------------------------------------------------------------|---------------------------|
| S Client Autres                                                                                                    | adresses Bon cadeau, avoi                                                                                                    | r, acompte Achats                                                                                                    | s Vente occasion                                                                                                  | S                                                                                                    |                                                                                                    |                           |
| Rechercher un Rechercher<br>dient internet un dient                                                                                              | Ajouter une carte de Gré<br>fidélité existante                                                                                        | er un<br>au dient Enregistrer                                                                                                    | vers Contrôler Recherc                                                                                            | ther le Annuaire des Do<br>dient Entités Publiques                                                                      | cumentation Quitter                                                                                             | ^                         |
| Rechercher<br>Client adresse principale Client para                                                                                              | amétrage pour SOFIA et CHORUS 7 év                                                                                                    | /ènements                                                                                                    |                                                                                                    | Divers                                                                                                    | Ga                                                                                                    |                           |
| Affe N° carte de fidélité     10101 Nom professionnel * LIVRA Nom * VASSE Prénom * Lauren Adresse Adresse suite Pays * FRANC Code postal * 62300 | cter automatiquement une nouvell<br>00100028 N° client 10089<br>LOG<br>EUR<br>nt<br>EE                                                | e carte de fidélité<br>28 N° client Intern                                                                                        | et 0                                                                                                    |                                                                                                    |                                                                                                    |                           |
| 8                                                                                                    |                                                                                                    | LIVRALOG - 62300 ELEU                                                                                                    | DIT LEAUWETTE - FRANCE                                                                                            |                                                                                                    |                                                                                                    | ×                         |
| S Client Auto                                                                                                    | res adresses Bon cadeau, a                                                                                                    | voir, acompte Ach                                                                                                    | nats Vente occas                                                                                                  | ions                                                                                                    |                                                                                                    |                           |
| Rechercher un Rechercher L<br>dient internet un dient<br>Rechercher<br>Client adresse principale Client                                          | es dssiers<br>du client<br>ra<br>e paramétrage pour SOFIA et CHORUS                                                                   | Créer un<br>uveau dient<br>strer 5<br>7 évènements                                                                                | Divers<br>Contrôler Red<br>la TVA GLN                                                                             | hercher le Annuaire des<br>I du dient Entités Publiques<br>Divers                                                       | Documentation Quitter                                                                                           |                           |
| Divers                                                                                                    |                                                                                                    |                                                                                                    | Si gestion de bons                                                                                                | cadeaux                                                                                                    |                                                                                                    |                           |
| Afficher l'IBAN du con                                                                                                    | nmerce sur la facture                                                                                                    |                                                                                                    | Le client peut avoi                                                                                               | ir un bon cadeau                                                                                                    |                                                                                                    |                           |
| Appliquer le tarif école                                                                                                    | e                                                                                                    |                                                                                                    | 🔾 Le client ne peut p                                                                                             | oas avoir un bon cadeau                                                                                                 |                                                                                                    |                           |
| Statut et remise autom<br>Statut particulier et pr<br>Le logiciel propose l'envoi                                                                | natique avec la carte fidélité<br>ofessionnel (5% maximum Loi Lang<br>d'une facture dématérialisée seuler<br>áration au titre du prêt | )<br>nent si le Statut Collectivit                                                                                                | Statut collectivité<br>é est sélectionné.                                                                         | (9% maximum Loi Lang)                                                                                                   |                                                                                                    |                           |
| Collectivités accueillan                                                                                                    | t du public pour le prêt assujetties                                                                                                  | au droit de prêt.                                                                                                    | 1234569999999                                                                                                    | GLN Sofia                                                                                                    |                                                                                                    |                           |
| Facture dématérialisée                                                                                                    | (Chorus).                                                                                                    |                                                                                                    |                                                                                                    |                                                                                                    |                                                                                                    |                           |
| GLN Chorus                                                                                                    | 9999999123456                                                                                                    | Obligatoire, Si le GLN est                                                                                                    | t faux, la facture sera re                                                                                        | ietée.                                                                                                    |                                                                                                    |                           |
| Siret                                                                                                    |                                                                                                    | Obligatoire. Si le SIRET e                                                                                                    | est faux, la facture sera                                                                                         | rejetée. Le SIRET peut ê                                                                                                | tre recherchée sur le site de l'a                                                                               | annuaire                  |
| Numéro d'engagement<br>obligatoire                                                                                                    | Oui Ne sais pas<br>Non                                                                                                    | des entités publiques de<br>A rechercher dans l'annu<br>Si le numéro d'engagem<br>facture sera rejetée.<br>Si le numéro d'engagem | estinatrices de factures (<br>uaire des entités publiqu<br>ient ou le code service e<br>ient ou le code service r | bouton Annuaire des Ent<br>es destinatrices de factur<br>est obligatoire il faudra l'in<br>n'est pas obligatoire, il pe | ittés Publiques, le SIRET = iden<br>res<br>idiquer dans la facture autreme<br>faudra pas l'indiquer dans la fac | tifiant)<br>nt la<br>ture |
| Code service obligatoire                                                                                                    | Oui     Oui     Ne sais pas     Non                                                                                                   | même si le client l'indiqu                                                                                                    | e sur le bon de commar                                                                                            | ide autrement la facture                                                                                                | sera rejetée.                                                                                                   |                           |
| Code service                                                                                                    | CODE_SERVICE                                                                                                    |                                                                                                    | Saisie Facultat                                                                                                   | ive. Le code sera repris lo                                                                                             | ors de la saisie de la facture dén                                                                              | natérialisée              |

Ce document présente une partie du logiciel LIVRASOFT.

Il ne s'agit en aucune façon d'un document contractuel qui engage de quelque manière que ce soit la société LIVRALOG. Toute modification et évolution du logiciel et/ou de la documentation pourra intervenir sans préavis.

Ce manuel est protégé par la loi du 11 mars 1957 sur la propriété littéraire et artistique, complétée par la loi du 3 juillet 1985 et par toutes les conventions internationales applicables aux droits d'auteur.

Selon la loi sur les droits d'auteur, ce manuel ne peut être copié ou traduit, en tout ou partie sans le consentement écrit de LIVRALOG.

### Table des matières

| 1  | INT                          | FRODUCTION                                                                                                    | 3                    |
|----|------------------------------|----------------------------------------------------------------------------------------------------|----------------------|
| 2  | CR                           | EER UN CLIENT                                                                                                    | 4                    |
| 3  | so                           | OFIA - LE DROIT DE PRET - LES COLLECTIVITES                                                                                                    | 7                    |
| 4  | СН                           | IORUS - LA FACTURE DEMATERIALISEE - LES COLLECTIVITES                                                                                                    | 9                    |
|    | 4.1<br>4.2                   | POUR EVITER UN REJET DE LA FACTURE DEMATERIALISEE<br>EXEMPLE                                                                                                    | 9<br>11              |
| 5  | EN                           | IREGISTRER D'AUTRES ADRESSES                                                                                                    | 13                   |
| 6  | LE                           | S DOSSIERS DU CLIENT                                                                                                    | 14                   |
| 7  | BO                           | ON CADEAU, AVOIR, ACOMPTE, EVENEMENTS                                                                                                    | 15                   |
| 8  | AC                           | HATS DU CLIENT                                                                                                    | 16                   |
| 9  | VE                           | NTE DE LIVRES D'OCCASION                                                                                                    | 17                   |
| 1( | D AU                         | ITRES DOCUMENTATIONS                                                                                                    | 18                   |
|    | 10.1<br>10.2<br>10.3<br>10.4 | GERER LES LIVRES D'OCCASIONS<br>FACTURE DEMATERIALISEE : UTILISER L'ANNUAIRE DES STRUCTURES PUBLIQUES<br>FACTURE DEMATERIALISEE : CREER, ENVOYER ET SUIVRE UNE FACTURE<br>RGDP | 18<br>18<br>18<br>18 |

## 1 Introduction

Appuyer sur la tuile « Les clients » pour afficher, modifier, créer des fiches clients:

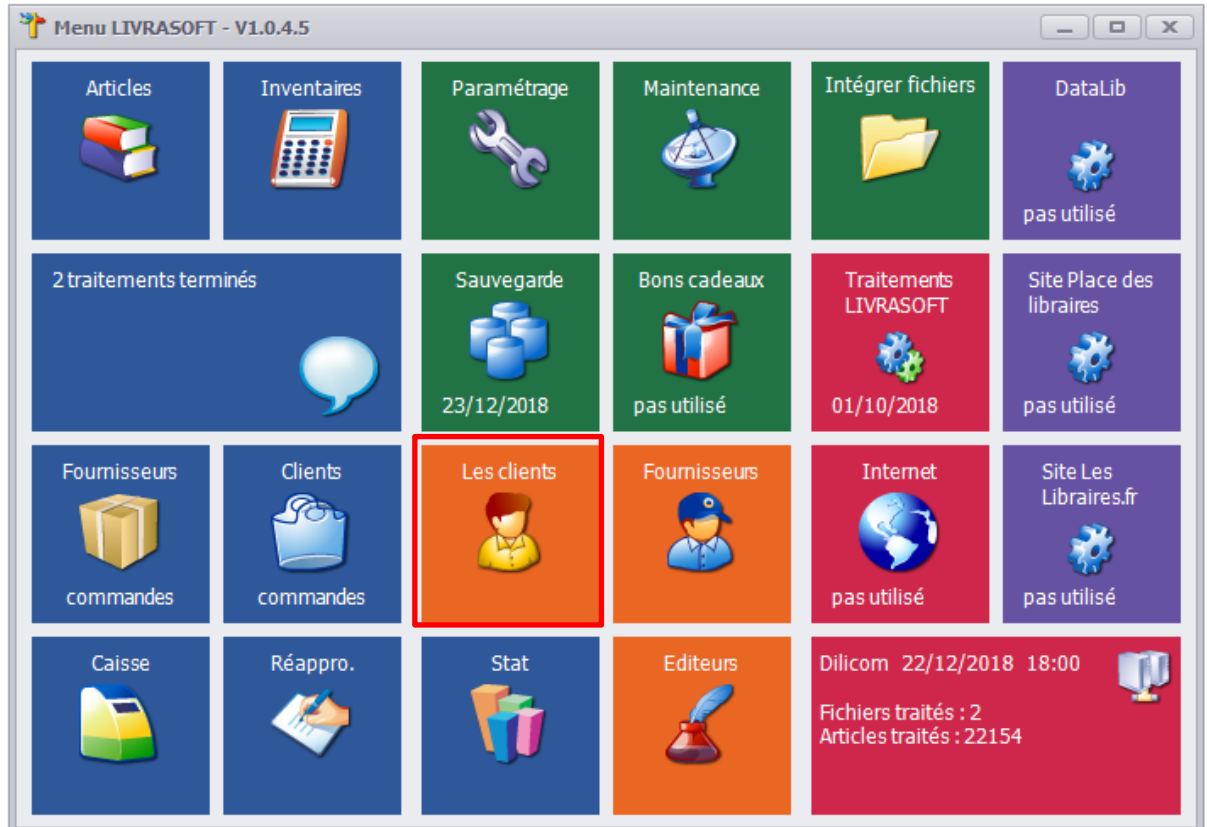

#### A noter :

• La fiche client ou la possibilité de créer / modifier une fiche client est accessible dans la plupart des logiciels (Caisse, Clients / commandes,...)

## 2 Créer un client

Si un client est déjà affiché, sélectionner le bouton « Créer un nouveau client » pour créer un client, saisir les données puis sélectionner le bouton « Enregistrer » :

| 8              |              |           |                                                     |                                                                       | LIVRALO                                            | OG - 62300 ELEU                                        | DIT LEAU                               | NETTE - FRA                                   | NCE.                             |                   |                |              | ×      |
|----------------|--------------|-----------|-----------------------------------------------------|-----------------------------------------------------------------------|----------------------------------------------------|--------------------------------------------------------|----------------------------------------|-----------------------------------------------|----------------------------------|-------------------|----------------|--------------|--------|
| 2              | Client       | ļ         | Autres adresse                                      | es Bon cadeau                                                         | ı, avoir, acon                                     | mpte Acł                                               | nats                                   | Vente oc                                      | casions                          |                   |                |              |        |
| Rechercher ur  | n Recherc    | )<br>ther | Les dossiers                                        | Ajouter une carte de                                                  | Créer un                                           | Enregistrer                                            | Divers                                 | Contrôler                                     | Rechercher le                    | Annuaire des      | Documentation  | Quitter      |        |
| dient internet | t un die     | nt        | du client                                           | fidélité existante                                                    | nouveau dien                                       | nt                                                     | Ň                                      | la TVA                                        | GLN du client                    | Entités Publiques | Ý              |              | ~      |
| Client adresse | e principale |           | ient paramétrage                                    | e pour SOFIA et CHORU                                                 | nregistrer<br>IS 8 évènemen                        | nts                                                    |                                        |                                               |                                  | Jivers            |                | lai          |        |
| N° carte d     | Ie fidélité  | [         | Affecter aut                                        | comatiquement une r<br>28 N° client                                   | nouvelle carte                                     | de fidélité<br>N° client Int                           | ernet (                                | )                                             |                                  |                   |                |              |        |
| Nom profe      | essionnel    | *         | LIVRALOG                                            |                                                                       |                                                    |                                                        |                                        |                                               |                                  |                   |                |              |        |
| Nom            |              | *         | VASSEUR                                             |                                                                       |                                                    |                                                        |                                        |                                               |                                  |                   |                |              |        |
| Prénom         |              | *         | Laurent                                             |                                                                       |                                                    |                                                        |                                        |                                               |                                  |                   |                |              |        |
| Adresse        |              |           |                                                     |                                                                       |                                                    |                                                        |                                        |                                               |                                  |                   |                |              |        |
| Adresse su     | uite         |           |                                                     |                                                                       |                                                    |                                                        |                                        |                                               |                                  |                   |                |              |        |
| Pays           |              | *         | FRANCE                                              |                                                                       |                                                    |                                                        |                                        | -                                             |                                  |                   |                |              |        |
| Code post      | al           | *         | 62300                                               |                                                                       | $\bigcirc$                                         |                                                        |                                        |                                               |                                  |                   |                |              |        |
| Ville          |              | *         | ELEU DIT LEA                                        | UWETTE                                                                |                                                    |                                                        |                                        | -                                             |                                  |                   |                |              |        |
| Fax            |              |           |                                                     |                                                                       |                                                    |                                                        |                                        |                                               |                                  |                   |                |              |        |
| Téléphone      | e 1/2        |           | 06XXXXXXXX                                          |                                                                       |                                                    |                                                        |                                        |                                               |                                  |                   |                |              |        |
| Adresse m      | nail         |           | contact@xxxx                                        | xxxx.com                                                              |                                                    |                                                        |                                        |                                               |                                  |                   |                |              |        |
| Site intern    | net          |           | www.xxxxxxx                                         | x.com                                                                 |                                                    |                                                        |                                        |                                               |                                  |                   |                |              |        |
| TVA Intra      | com.         |           |                                                     |                                                                       |                                                    |                                                        |                                        |                                               |                                  |                   |                |              |        |
| * obligatoire  | 2            |           | Appuyer sur la<br>dans la zone co<br>Le nom et le p | touche Entrée ou flé<br>ode postal après avoi<br>rénom sont obligatoi | èche bas pour<br>r sélectionné le<br>res ou le nom | passer à la zon<br>e pays affichera<br>professionnel / | ie suivant<br>a la liste d<br>/ nom de | e et flèche<br>les villes po<br>la collectivi | haute pour la<br>ssibles.<br>té. | zone précéder     | te. Appuyer su | ır la touche | entrée |
|                |              |           |                                                     |                                                                       |                                                    |                                                        |                                        |                                               |                                  |                   |                |              |        |

#### Les actions possibles à partir du menu :

- Rechercher un client Internet : cette fonction est proposée si la librairie a une licence pour utiliser le logiciel Internet pour exporter des données vers un site et importer les clients et commandes du site (Voir documentation <u>Exporter vers Prestashop</u> et <u>Importer commandes clients de Prestashop</u>).
- Rechercher un client : permet de rechercher un client parmi les clients enregistrés avec différents critères possibles.
- Les dossiers du client : permet de voir la liste des dossiers du client (commandes, devis prêts) en dehors du logiciel de gestion des commandes clients (tuile du menu « Clients commandes ») et afficher le détail.
- Ajouter une carte de fidélité existante : permet d'ajouter une carte de fidélité au client. Cette fonctionnalité a été conservée pour la compatibilité avec la version 4 de LIVRASOFT. Il est préférable d'utiliser la nouvelle fonction : cocher la case « Affecter automatiquement une nouvelle carte de fidélité » et enregistrer. La carte de fidélité permet de déclencher automatiquement des remises par exemple.
- Créer un nouveau client : efface toutes les zones pour créer un nouveau client.
- Enregistrer : permet d'enregistrer les modifications...
- Divers :

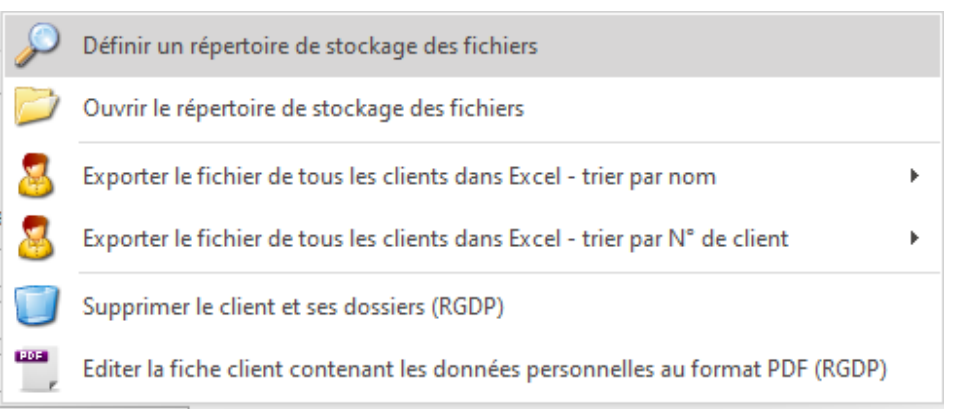

- Définir un répertoire de stockage : permet de définir le répertoire de stockage des fichiers créés par le logiciel.
- Ouvrir le répertoire de stockage des fichiers : permet d'ouvrir de répertoire de stockage des fichiers pour consulter les fichiers créés sans devoir le rechercher sur le poste.
- Exporter le fichier de tous les clients dans Excel trier par nom : cette fonctionnalité permet d'exporter le fichier de tous les clients dans un tableau de type Excel et dans différents formats : Excel 2003 (xls), Excel 20007 et plus (xlsx), Calc Open Office (ods). Les clients sont triés par nom. Le fichier créé est stocké dans le répertoire paramétré ci-dessus.
- Exporter le fichier de tous les clients dans Excel trier par N° de client : cette fonctionnalité permet d'exporter le fichier de tous les clients dans un tableau de type Excel et dans différents formats : Excel 2003 (xls), Excel 20007 et plus (xlsx), Calc Open Office (ods). Les clients sont triés par N° de client. Le fichier créé est stocké dans le répertoire paramétré ci-dessus.
- Supprimer le client et ses dossiers (RGDP) : permet de supprimer le client et toutes ses données personnelles à la demande du client par exemple. Plus d'information dans la documentation sur le RGDP <u>ici</u>.
- Editer la fiche client contenant les données personnelles au format PDF (RGDP) : permet d'éditer à la demande du client ses données personnelles enregistrées dans le logiciel. Plus d'information dans la documentation sur le RGDP <u>ici</u>.
- Contrôler la TVA : permet de vérifier le numéro de TVA transmis par le client à partir du site Internet de la commission Européenne.
- Rechercher le GLN du client : concerne uniquement les collectivités. Permet de rechercher le GLN de la collectivité à partir du site Internet de la Clil Commission de Liaison Interprofessionnelle du Livre (SOFIA) et vérifier si la collectivité est assujettie au droit de prêt.
- Annuaire des entités publiques : concerne uniquement les collectivités. Permet de rechercher les informations sur le site Internet de l'annuaire des structures publiques et permettant l'envoi des factures en mode dématérialisé. Des documentations spécifiques sont proposées sur la facture dématérialisée.
- Documentation : permet de consulter toutes les documentations en rapport avec les clients.

#### A noter :

- Si le téléphone est enregistré et que la fonctionnalité d'envoyer des SMS pour avertir le client de la réception d'un article est utilisée, ce numéro sera utilisé s'il commence par 06 ou 07.
- Si l'adresse mail est enregistrés et que la fonctionnalité d'envoyer des mails pour avertir le client de la réception d'un article est utilisée, cette adresse mail sera utilisée.
- Si la zone Nom Professionnel est remplie, le client sera reconnu comme un professionnel. Il est conseillé d'utiliser cette zone pour les sociétés et collectivités. La

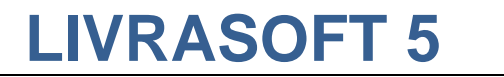

recherche du client sera simplifiée. Pour les professionnels, une facture est automatiquement créée lors d'un encaissement. Si la zone n'est pas remplie, le client est reconnu comme un particulier.

- Une déclaration est à faire à la CNIL pour pouvoir enregistrer des informations complètes sur les clients.
- Le logiciel vérifie si une fiche existe déjà avec les mêmes données lors de la création d'une nouvelle fiche. Si c'est le cas, la création ne sera pas possible. Il faudra remplir des zones supplémentaires dont la zone adresse 1 pour différencier des clients du même nom, prénom dans la même ville.

| LIVRALOG - 62300 ELEU                                                                                                    | J DIT LEAUWETTE - FRANCE.                                                                                      | × |  |  |  |  |  |  |  |  |
|----------------------------------------------------------------------------------------------------|----------------------------------------------------------------------------------------------------|---|--|--|--|--|--|--|--|--|
| Sclient Autres adresses Bon cadeau, avoir, acompte Ac                                                                                                  | hats Vente occasions                                                                                           |   |  |  |  |  |  |  |  |  |
| 🔮 🧕 🎱 🥔 🧁 🔚                                                                                                    | 😵 🗔 🗔 🔟 🔇                                                                                                    |   |  |  |  |  |  |  |  |  |
| Rechercher un Rechercher         Les dossiers         Ajouter une carte de<br>fidélité existante         Créer un<br>nouveau dient         Enregistrer | Divers Contrôler Rechercher le Annuaire des Documentation Quitter<br>V la TVA GLN du dient Entités Publiques V |   |  |  |  |  |  |  |  |  |
| Recherche <mark>r 5 Enreg</mark> istrer r                                                                                                    | a Divers ra                                                                                                    | ^ |  |  |  |  |  |  |  |  |
| Client adresse principale Client paramétrage pour SOFIA et CHORUS 8 évènements                                                                         |                                                                                                    |   |  |  |  |  |  |  |  |  |
| Divers                                                                                                    | Si gestion de bons cadeaux                                                                                     |   |  |  |  |  |  |  |  |  |
| Afficher l'IBAN du commerce sur la facture                                                                                                    | • Le client peut avoir un bon cadeau                                                                           |   |  |  |  |  |  |  |  |  |
| Appliquer le tarif école                                                                                                    | 🔿 Le client ne peut pas avoir un bon cadeau                                                                    |   |  |  |  |  |  |  |  |  |
| Statut et remise automatique avec la carte fidélité                                                                                                    |                                                                                                    |   |  |  |  |  |  |  |  |  |
| <ul> <li>Statut particulier et professionnel (5% maximum Loi Lang)</li> </ul>                                                                          | <ul> <li>Statut collectivité (9% maximum Loi Lang)</li> </ul>                                                  |   |  |  |  |  |  |  |  |  |
| Le logiciel propose l'envoi d'une facture dématérialisée seulement si le Statut Collectiv                                                              | ité est sélectionné.                                                                                           |   |  |  |  |  |  |  |  |  |
| LOI relative à la rémunération au titre du prêt                                                                                                    |                                                                                                    |   |  |  |  |  |  |  |  |  |
| Collectivités accueillant du public pour le prêt assujetties au droit de prêt.                                                                         | 1234569999999 GLN Sofia                                                                                        |   |  |  |  |  |  |  |  |  |
| Facture dématérialisée (Chorus).                                                                                                    |                                                                                                    |   |  |  |  |  |  |  |  |  |

D'autres données peuvent être paramétrées :

- Afficher l'IBAN du commerce sur la facture : permet d'afficher automatiquement ou non l'IBAN de la libraire sur la facture du client (paramétrage à faire au niveau de l'adresse du commerce). L'affichage de l'IBAN est recommandé pour les factures aux professionnels et collectivités.
- Appliquer le tarif école : à utiliser pour certaines collectivités (librairie d'écoles) qui peuvent bénéficier de tarifs différents sur la papèterie avec certains fournisseurs comme Rouge Papier. Ces tarifs spécifiques sont enregistrés dans la fiche article. Si la coche « Appliquer le tarif école » est sélectionnée, le client bénéficiera de ces tarifs.
- Si gestion de bons cadeaux : permet de ne pas calculer un bon cadeau pour certains clients comme des collectivités si la librairie utilise le système de bon cadeau utilisé par LIVRASOFT (ancienne version).
- Statut et remise automatique avec la carte fidélité : si la librairie utilise le système de carte de fidélité proposé par le logiciel, une remise automatique peut être paramétrée au niveau des rayons. Le montant de la remise sera celui indiqué. Ce système est conservé pour la compatibilité avec l'ancienne version du logiciel.

### 3 SOFIA - Le droit de prêt - Les collectivités

La bonne saisie d'une fiche collectivité est très importante afin de détecter automatiquement les articles à déclarer à la SOFIA.

Le Statut collectivité doit être coché pour remplir la zone Loi relative à la rémunération au titre du prêt.

| 8                                                   |                              |                                           | LIVRALOG                  | - 62300 ELEU 0  | DIT LEAUWETT                         | TE - FRANCE.                        |                                              |             |                         | × |
|-----------------------------------------------------|------------------------------|-------------------------------------------|---------------------------|-----------------|--------------------------------------|-------------------------------------|----------------------------------------------|-------------|-------------------------|---|
| S Client Aut                                        | tres adresses                | Bon cadeau                                | , avoir, acomp            | te Ach          | ats Ve                               | nte occasions                       |                                              |             |                         |   |
| 🏭 🧕                                                 |                              | <b></b>                                   | <                         |                 | <b>i</b>                             | <b>1</b>                            |                                              |             | $\mathbf{\overline{S}}$ |   |
| Rechercher un Rechercher<br>dient internet un dient | Les dossiers Aj<br>du client | jouter une carte de<br>fidélité existante | Créer un<br>nouveau dient | Enregistrer     | Divers Co                            | ontrôle Recherch<br>la TVA GLN du d | er le Annuaire des<br>ient Entités Publiques | Documentati | on Quitter              |   |
| Rechercher                                          | G                            | En                                        | registrer                 | Lai -           |                                      |                                     | Divers                                       |             | Ea.                     |   |
| Client adresse principale Clien                     | nt paramétrage po            | our SOFIA et CHORUS                       | S 8 vènements             |                 |                                      |                                     |                                              |             |                         |   |
| Divers                                              |                              |                                           |                           |                 | Si gestion                           | de bons cadea                       | iux                                          |             |                         |   |
| ✓ Afficher l'IBAN du co                             | ommerce sur la f             | facture                                   |                           |                 | Le client                            | t peut avoir un b                   | on cadeau                                    |             |                         |   |
| Appliquer le tarif éco                              | le                           |                                           |                           |                 | ◯ Le client                          | t ne peut pas av                    | oir un bon cadeau                            |             |                         |   |
| Statut et remise autor                              | matique avec l               | la carte fidélité –                       |                           |                 |                                      |                                     |                                              |             |                         |   |
| <ul> <li>Statut particulier et p</li> </ul>         | professionnel (59            | % maximum Loi La                          | ng)                       |                 | Statut of Statut of Statut of Statut | collectivité ( <mark>9</mark> % r   | naximum Loi Lang)                            |             |                         |   |
| Le logiciel propose l'envo                          | i d'une facture              | dématérialisée seu                        | lement si le Stat         | tut Collectivit | é est sélectio                       | onné.                               |                                              |             |                         |   |
| LOI relative à la rémun                             | nération au tit              | tre du prêt                               |                           |                 |                                      |                                     |                                              |             |                         |   |
| Collectivités accueilla                             | nt du public pou             | ur le prêt assujetti                      | es au droit de p          | rêt.            | 12345699                             | 999999                              | GLN Sofia                                    |             |                         |   |
| Facture dématérialisée                              | e (Chorus). —                |                                           |                           |                 |                                      |                                     |                                              |             |                         |   |
|                                                     |                              |                                           |                           |                 |                                      |                                     |                                              |             |                         |   |

Il appartient à la librairie de :

- Rechercher le GLN de la collectivité. Il peut être indiqué sur le bon de commande.
- Vérifier sur le site de la CLIL si la collectivité est assujettie au droit de prêt. Un lien est donné vers le site de la CLIL à partir du bouton « Rechercher le GLN du client ».
- Cocher la case « Collectivités accueillant du public pour le prêt assujetties au droit de prêt » si la collectivité est assujettie au droit de prêt.

Pour en savoir plus sur le droit de prêt et la déclaration, ouvrir la documentation <u>ici</u> éditée par la SOFIA. La déclaration est obligatoire.

Si la fiche est remplie correctement, les articles à déclarer sont visibles dans le logiciel « Caisse / onglet SOFIA ». Il reste à la librairie d'envoyer régulièrement les articles des collectivités assujetties au droit de prêt à partir de ce logiciel. Les informations transitent par DILICOM.

Attention les collectivités ne sont pas toujours au courant de cette procédure obligatoire.

#### Logiciel de gestion de librairie

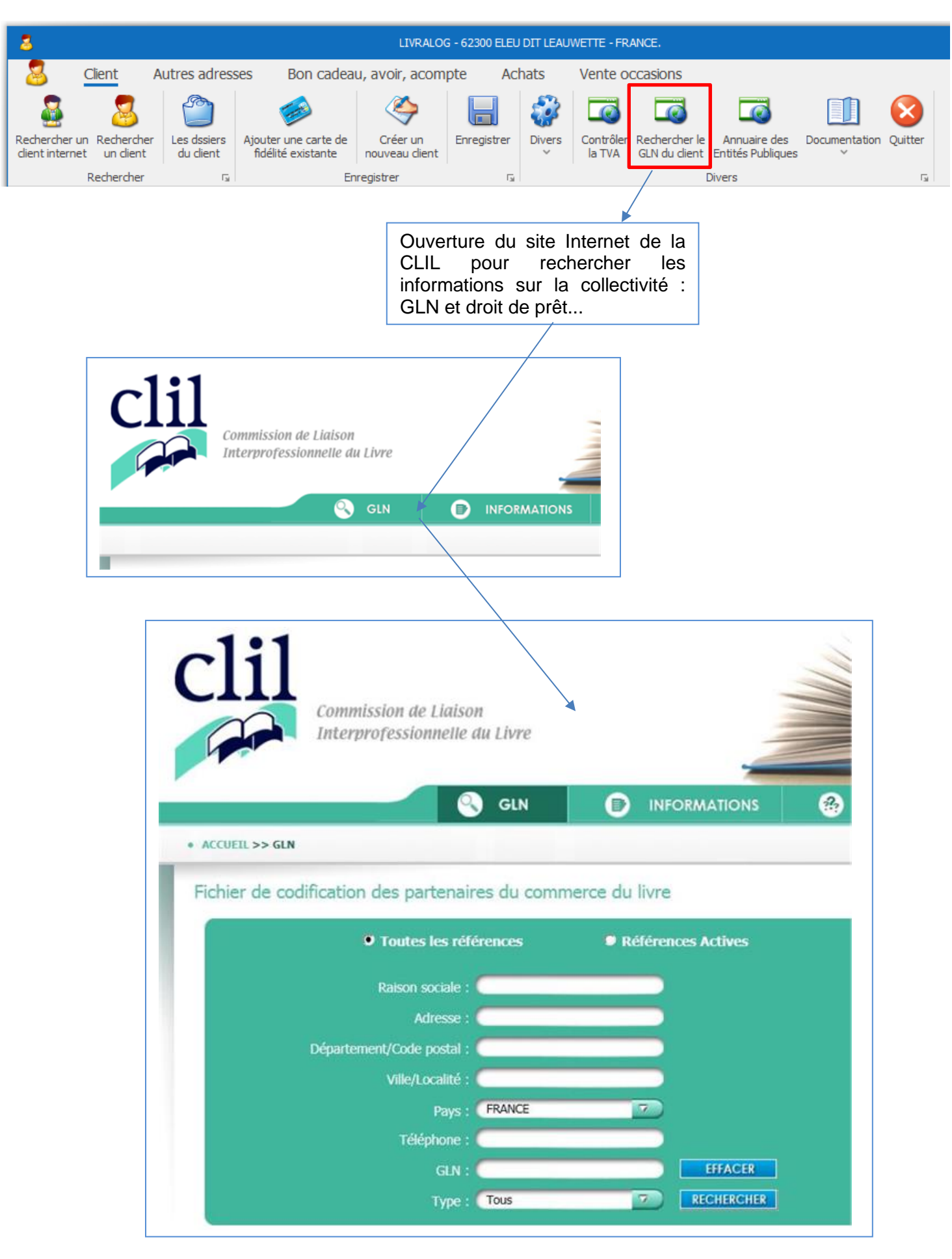

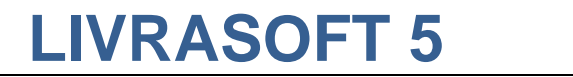

### 4 CHORUS - La facture dématérialisée - Les collectivités

Afin d'éviter des erreurs, le logiciel propose l'envoi d'une facture dématérialisée seulement si le Statut collectivité est sélectionné :

| 8                                                                                                    | LIVRALOG - 62300 ELEU D                                                                                            | IT LEAUWETTE - FRANCE.                                           | ×   |  |  |  |  |  |  |  |  |  |
|----------------------------------------------------------------------------------------------------|----------------------------------------------------------------------------------------------------|------------------------------------------------------------------|-----|--|--|--|--|--|--|--|--|--|
| Signal Client Autres adresses Bon cadeau,                                                                          | avoir, acompte Acha                                                                                                | ats Vente occasions                                              |     |  |  |  |  |  |  |  |  |  |
| 🔮 🧕 🎱 🥔                                                                                                    | 🔶 📙                                                                                                    | 😵 🗔 🗔 🚺 🔇                                                        |     |  |  |  |  |  |  |  |  |  |
| Rechercher un Rechercher Les dossiers Ajouter une carte de<br>dient internet un dient du client fidélité existante | Créer un Enregistrer<br>nouveau dient                                                                              | Divers Contrôler Rechercher le Annuaire des Documentation Quitte | er  |  |  |  |  |  |  |  |  |  |
| Recherch <mark>er Fa En</mark> r                                                                                   | registrer 🖓                                                                                                    | Divers                                                           | G / |  |  |  |  |  |  |  |  |  |
| Client adresse principale Client paramétrage pour SOFIA et CHORUS                                                  | 8 évènements                                                                                                    |                                                                  |     |  |  |  |  |  |  |  |  |  |
| Divers                                                                                                    |                                                                                                    | Si gestion de bons cadeaux                                       |     |  |  |  |  |  |  |  |  |  |
| Afficher l'IBAN du commerce sur la facture                                                                         |                                                                                                    | • Le client peut avoir un bon cadeau                             |     |  |  |  |  |  |  |  |  |  |
| Appliquer le tarif école                                                                                           |                                                                                                    | 🔾 Le client ne peut pas avoir un bon cadeau                      |     |  |  |  |  |  |  |  |  |  |
|                                                                                                    |                                                                                                    |                                                                  |     |  |  |  |  |  |  |  |  |  |
| Statut et remise automatique avec la carte fidélité —                                                              |                                                                                                    |                                                                  |     |  |  |  |  |  |  |  |  |  |
| <ul> <li>Statut particulier et professionnel (5% maximum Loi Lar</li> </ul>                                        | ng)                                                                                                    | <ul> <li>Statut collectivité (9% maximum Loi Lang)</li> </ul>    |     |  |  |  |  |  |  |  |  |  |
| Le logiciel propose l'envoi d'une facture dématérialisée seul                                                      | Le logiciel propose l'envoi d'une facture dématérialisée seulement si le Statut Collectivité est sélectionné.      |                                                                  |     |  |  |  |  |  |  |  |  |  |
| LOI relative à la rémunération au titre du prêt                                                                    | LOI relative à la rémunération au titre du prêt                                                                    |                                                                  |     |  |  |  |  |  |  |  |  |  |
| Collectivités accueillant du public pour le prêt assujettie                                                        | Collectivités accueillant du public pour le prêt assujetties au droit de prêt.       1234569999999       GLN Sofia |                                                                  |     |  |  |  |  |  |  |  |  |  |

#### 4.1 Pour éviter un rejet de la facture dématérialisée

Les données suivantes doivent être correctement remplies :

- GLN Chorus :
  - Le GLN 3025594697303 CHORUS ADMINISTRATIONS DE L'ETAT correspond au SIRET 11000201100044 et au N° de TVA Intracommunautaire FR17110002011. Le code service exécutant est obligatoire. Il convient de consulter l'annuaire Chorus ou de vous reporter aux bons de commande reçus pour les connaître. Le n° d'engagement est obligatoire.
  - Pour tous les autres SIRET à destination de CHORUS, il faut utiliser le GLN 3025594696108 - CHORUS - COLLECTIVITES TERRITORIALES. Le code service est obligatoire ou non selon la collectivité facturée (consulter l'annuaire CHORUS). Le n° d'engagement est obligatoire ou non selon la collectivité facturée (consulter l'annuaire CHORUS).
  - Si le GLN est faux, la facture sera rejetée. Afin d'éviter des erreurs de saisies, sélectionner le bouton avec une loupe à côté de la zone de saisie.
- SIRET : le SIRET peut être contrôlé à partir du bouton « Annuaire des Entités publiques ».
  - Si le SIRET est faux, la facture sera rejetée
- **Code service :** Le code service est obligatoire ou non en fonction du choix de l'entité publique facturée. Le couple SIRET / Code service sera contrôlé par DILIFAC auprès de l'annuaire de l'état. Cela concerne **les factures et les avoirs.**
- **Numéro d'engagement :** Le numéro d'engagement est obligatoire ou non en fonction du choix de l'entité publique facturée.

L'annuaire des Entités publiques permet de vérifier si un numéro d'engagement est obligatoire et / ou si un code service est obligatoire. Ces informations peuvent être enregistrées dans le logiciel et seront affichées lors de la saisie de la facture dématérialisée pour éviter des erreurs.

➔ Si le numéro d'engagement ou le code service est obligatoire il faudra l'indiquer dans la facture autrement la facture sera rejetée.

➔ Si le numéro d'engagement ou le code service n'est pas obligatoire, il ne faudra pas l'indiquer dans la facture même si le client l'indique sur le bon de commande autrement la facture sera rejetée.

| LIVRALOG - 62300 ELEU DIT LEAUWETTE - FRANCE.                                                                                                    | ×                                                                                      |
|----------------------------------------------------------------------------------------------------|----------------------------------------------------------------------------------------|
| Client Autres adresses Bon cadeau, avoir, acompte Achats Vente occasions                                                                                                    |                                                                                        |
| Rechercher<br>dient internet<br>Rechercher       Image: Constraint of the second second | Documentation Quitter                                                                  |
| Client adresse principale Client paramétrage pour SOFIA et CHORUS 8 évènements                                                                                                    |                                                                                        |
| Divers       Si gestion de bons cadeaux         ✓ Afficher l'IBAN du commerce sur la facture <ul> <li>Le client peut avoir un bon cadeau</li> <li>Le client ne peut pas avoir un bon cadeau</li> </ul>                                                                                                    |                                                                                        |
| Statut et remise automatique avec la carte fidélité         Statut particulier et professionnel (5% maximum Loi Lang)         Le logiciel propose l'envoi d'une facture dématérialisée seulement si le Statut Collectivité est sélectionné.         LOI relative à la rémunération au titre du prêt                                                                                                    |                                                                                        |
| Collectivites accueillant du public pour le pret assujetties au droit de pret.                                                                                                    |                                                                                        |
| Facture dématérialisée (Chorus).         GLN Chorus       9999999123456         Siret       Obligatoire. Si le GLN est faux, la facture sera rejetée.         Obligatoire. Si le SIRET est faux, la facture sera rejetée. Le SIRET peut être des entités publiques destinatrices de factures (bouton Annuaire des Entités                                                                                                    | recherchée sur le site de l'annuaire<br>s Publiques, le SIRET = identifiant)           |
| Numéro d'engagement<br>obligatoire       Oui       Ou sais pas       A rechercher dans l'annuaire des entités publiques destinatrices de factures<br>Si le numéro d'engagement ou le code service est obligatoire il faudra l'indique<br>facture sera rejetée.         Code service obligatoire       Oui       Ne sais pas       Si le numéro d'engagement ou le code service n'est pas obligatoire, il ne fau<br>même si le client l'indique sur le bon de commande autrement la facture ser                                                                                                    | uer dans la facture autrement la<br>Idra pas l'indiquer dans la facture<br>ra rejetée. |
| Code service Saisie Facultative. Le code sera repris lors d                                                                                                    | de la saisie de la facture dématérialisée                                              |
|                                                                                                    |                                                                                        |
| Sélectionner un des 2 GLN Chorus possible                                                                                                    |                                                                                        |
|                                                                                                    |                                                                                        |
| Rechercher         P       P <t< td=""><th></th></t<>                                                                                                    |                                                                                        |
| GLN Libelle  Résultat  GLN Libellé  GLN Libellé  GLN Libellé  GLN Collectvités territoriales : Collèges                                                                                                    |                                                                                        |

### 4.2 Exemple

Exemple avec un collège à LAVENTIE. La recherche du collège (à partir de la ville) dans l'annuaire des entités publiques donne :

| •     | 19622427300025                           |                                                            | COLLEGE DU<br>PAYS DE L'AL-<br>LOEU | AVENU<br>PUCHO   | e henri<br>NS                                                                       |                                                                                                    | 62840                  | LAVEN                            | TIE                                        | 03 21 27 70 03                             |
|-------|------------------------------------------|------------------------------------------------------------|-------------------------------------|------------------|-------------------------------------------------------------------------------------|----------------------------------------------------------------------------------------------------|------------------------|----------------------------------|--------------------------------------------|--------------------------------------------|
| - Gên | e le statut Mise en Paiement<br>Services | :: Oui                                                     |                                     |                  | <ul> <li>Numéro d'enga</li> <li>Code service ou</li> <li>Code service ob</li> </ul> | gement obligatoire : <b>Non</b><br>u engagement obligatoire : <b>Non</b><br>oligatoire : <b>Oui</b> |                        | - Struct<br>- Struct<br>- Struct | ure a une I<br>ure est une<br>ure active : | MOA publique : Non<br>e MOA : Non<br>: Oui |
| Co    | de Service                               | Nom Service                                                | Engagement<br>Obligatoire           | Service<br>Actif | Adresse                                                                             | Complement<br>Adresse1                                                                              | Complement<br>Adresse2 | Code Postal                      | Ville                                      | Num Tele-<br>phone                         |
| SER   | RVICE_RESTAU                             | Service Restaura-<br>tion                                  | Oui                                 | Oui              |                                                                                     |                                                                                                    |                        |                                  |                                            |                                            |
| SER   | RVICE_GEN                                | Service G?n?ral                                            | Oui                                 | Oui              |                                                                                     |                                                                                                    |                        |                                  |                                            |                                            |
| SER   | RV_PRLVMT-CONTRAT                        | Service Pr?l?ve-<br>ments Automa-<br>tiques ou<br>Contrats | Non                                 | Oui              |                                                                                     |                                                                                                    |                        |                                  |                                            |                                            |

| 8                                                |                                                                                                    |                                        | COL                          | LEGE DU PAYS I          | DE L'ALLOE | EU - 62143 | ANGRES - F          | FRANCE.                        |                                   |
|--------------------------------------------------|----------------------------------------------------------------------------------------------------|----------------------------------------|------------------------------|-------------------------|------------|------------|---------------------|--------------------------------|-----------------------------------|
| S Client                                         | Autres ad                                                                                                    | resses Bon                             | cadeau, avoir                | , acompte               | Acha       | ats V      | Vente oco           | casions                        |                                   |
| 🍇 💈                                              | Le Contra Contra | ) 🥩                                    |                              | ا 🗧                     |            | 1          | Ø                   |                                | Q                                 |
| Rechercher un Recherch<br>dient internet un dien | t Les doss<br>t du clie                                                                                                    | iers Ajouter une o<br>nt fidélité exis | carte de Cré<br>stante nouve | éer un Enr<br>eau dient | registrer  | Divers     | Contrôler<br>la TVA | Rechercher le<br>GLN du client | Annuaire des<br>Entités Publiques |
| Recherche                                        | er                                                                                                    | F <u>a</u>                             | Enregistre                   | er                      | G          |            |                     | C                              | livers                            |
| Client adresse principale                        | Client parame                                                                                                    | étrage pour SOFIA e                    | t CHORUS                     |                         |            |            |                     |                                |                                   |
| <b>&gt;</b>                                      | Affecte                                                                                                    | r automatiqueme                        | nt une nouvelle              | e carte de fidé         | élité      |            |                     |                                |                                   |
| N° carte de fidélité                             |                                                                                                    | N°                                     | client 10089                 | 25 N° c                 | lient Inte | rnet 0     |                     |                                |                                   |
| Nom professionnel                                | * COLLEGE                                                                                                    | DU PAYS DE L'AI                        | LOEU                         |                         |            |            |                     |                                |                                   |
| Nom                                              | *                                                                                                    |                                        |                              |                         |            |            |                     |                                |                                   |
| Prénom                                           | *                                                                                                    |                                        |                              |                         |            |            |                     |                                |                                   |
| Adresse                                          | AVENUE                                                                                                    | HENRI PUCHOIS                          |                              |                         |            |            |                     |                                |                                   |
| Adresse suite                                    |                                                                                                    |                                        |                              |                         |            |            |                     |                                |                                   |
| Pays                                             | * FRANCE                                                                                                    |                                        |                              |                         |            |            | *                   |                                |                                   |
| Code postal                                      | * 62143                                                                                                    |                                        | $\bigcirc$                   |                         |            |            |                     |                                |                                   |
| Ville                                            | * LAVENTI                                                                                                    | E                                      |                              |                         |            |            | Ŧ                   |                                |                                   |
| Fax                                              |                                                                                                    |                                        |                              |                         |            |            |                     |                                |                                   |
| Téléphone 1/2                                    | 03XXXXX                                                                                                    | XXX                                    |                              |                         |            |            |                     |                                |                                   |

| - 19622427300025                                |                                                            | COLLEGE DU<br>PAYS DE L'AL-<br>LOEU | AVENU<br>PUCH    | JE HENRI<br>OIS                                                      |                                                                                         | 62840                  | LAVENT                              | IE OS                                           | 3 21 27 70 03                         |
|-------------------------------------------------|------------------------------------------------------------|-------------------------------------|------------------|----------------------------------------------------------------------|-----------------------------------------------------------------------------------------|------------------------|-------------------------------------|-------------------------------------------------|---------------------------------------|
| • Gère le statut Mise en Paiement<br>• Services | : Oui                                                      |                                     |                  | Numéro d'engagem     Code service ou eng     Code service obligation | ent obligatoire : <b>Non</b><br>gagement obligatoire : <b>Non</b><br>toire : <b>Oui</b> |                        | - Structu<br>- Structu<br>- Structu | ire a une MC<br>ire est une N<br>ire active : C | DA publique : Non<br>MOA : Non<br>Dui |
| Code Service                                    | Nom Service                                                | Engagement<br>Obligatoire           | Service<br>Actif | Adresse                                                              | Complement<br>Adresse1                                                                  | Complement<br>Adresse2 | Code Postal                         | Ville                                           | Num Tele-<br>phone                    |
| SERVICE_RESTAU                                  | Service Restaura-<br>tion                                  | Oui                                 | Oui              |                                                                      |                                                                                         |                        |                                     |                                                 |                                       |
| SERVICE_GEN                                     | Service G?n?ral                                            | Oui                                 | Oui              |                                                                      |                                                                                         |                        |                                     |                                                 |                                       |
| SERV_PRLVMT-CONTRAT                             | Service Pr?l?ve-<br>ments Automa-<br>tiques ou<br>Contrats | Non                                 | Oui              |                                                                      |                                                                                         |                        |                                     |                                                 |                                       |
|                                                 |                                                            |                                     |                  |                                                                      |                                                                                         |                        |                                     |                                                 |                                       |

Le GLN Chorus est celui des collectivités territoriales (bouton « Loupe »)

L'annuaire indique :

- Le SIRET
- Code service obligatoire. Le code service étant à priori toujours le même, il est saisi pour être conservé en mémoire. Attention à vérifier sur chaque commande du client que c'est le même code de service si celui-ci est indiqué.
- Pas de numéro d'engagement

| 8                                                                                                    |                                                                                                    | COLLEGE DU PAYS DE L'ALL                                                   | OEU - 6214                    | 3 ANGRES - F                           | RANCE.                             |                                           |                                    |                              | ×                             |
|----------------------------------------------------------------------------------------------------|----------------------------------------------------------------------------------------------------|----------------------------------------------------------------------------|-------------------------------|----------------------------------------|------------------------------------|-------------------------------------------|------------------------------------|------------------------------|-------------------------------|
| a Client Au                                                                                                    | tres adresses Bon cadeau                                                                                                    | , avoir, acompte Ac                                                        | hats                          | Vente oco                              | casions                            |                                           |                                    |                              |                               |
| Rechercher un Rechercher<br>dient internet un dient                                                                                                    | Les dossiers<br>du cient                                                                                                    | Créer un<br>nouveau dient                                                  | Divers                        | Contrôler<br>la TVA                    | Rechercher le<br>GLN du dient      | Annuaire des<br>Entités Publiques         | Documentation                      | Quitter                      |                               |
| Rechercher                                                                                                    | ra En                                                                                                    | registrer 1                                                                | a                             |                                        | C                                  | )ivers                                    |                                    | La l                         | ^                             |
| Client adresse principale Clier                                                                                                    | nt paramétrage pour SOFIA et CHORU                                                                                                    | S                                                                          |                               |                                        |                                    |                                           |                                    |                              |                               |
| <b>Divers</b><br>✓ Afficher l'IBAN du co                                                                                                    | ommerce sur la facture                                                                                                    |                                                                            | Si gest                       | <b>ion de bo</b> i<br>lient peut a     | n <b>s cadeaux</b> -               | adeau                                     |                                    |                              |                               |
| Appliquer le tarif éco                                                                                                    | le                                                                                                    |                                                                            | ⊙ Le c                        | lient ne peu                           | it pas avoir ui                    | n bon cadeau                              |                                    |                              |                               |
| Statut et remise auto<br>Statut particulier et p<br>Le logiciel propose l'envo<br>LOI relative à la rémur<br>Collectivités accueilla<br>Facture dématérialisée | matique avec la carte fidélité –<br>professionnel (5% maximum Loi La<br>ii d'une facture dématérialisée seu<br>nération au titre du prêt<br>nt du public pour le prêt assujetti<br>e (Chorus). | ng)<br>lement si le Statut Collectiv<br>es au droit de prêt.               | Stat<br>ité est sélé<br>305XX | ut collectivi<br>ectionné.<br>XXX00001 | té (9% maxin                       | num Loi Lang)<br>GLN Sofia                | ]                                  |                              |                               |
| GLN Chorus                                                                                                    | 3025594696108                                                                                                    | Obligatoire. Si le GLN es                                                  | st faux, la f                 | acture sera                            | rejetée.                           |                                           |                                    |                              |                               |
| Siret                                                                                                    | 1962XXXX00025                                                                                                    | Obligatoire. Si le SIRET<br>des entités publiques d                        | est faux, l<br>estinatrice    | a facture se<br>s de facture           | era rejetée. Le<br>es (bouton Ar   | e SIRET peut êt<br>inuaire des Enti       | tre recherchée<br>tés Publiques, l | sur le site d<br>e SIRET = i | le l'annuaire<br>identifiant) |
| Numéro d'engagement<br>obligatoire                                                                                                    | <ul> <li>Oui</li> <li>Ne sais pas</li> <li>Non</li> </ul>                                                                                                    | A rechercher dans l'ann<br>Si le numéro d'engager<br>facture sera rejetée. | naire des<br>nent ou le       | entités publ<br>code servic            | liques destinat<br>ce est obligato | trices de facture<br>bire il faudra l'inc | es<br>diquer dans la fa            | acture autre                 | ement la                      |
| Code service obligatoire                                                                                                    | <ul> <li>Oui</li> <li>Ne sais pas</li> <li>Non</li> </ul>                                                                                                    | Si le numéro d'engager<br>même si le client l'indiqu                       | nent ou le<br>ue sur le b     | code servic<br>on de comr              | e n'est pas o<br>nande autrem      | bligatoire, il ne f<br>nent la facture    | faudra pas l'indi<br>sera rejetée. | quer dans la                 | i facture                     |
| Code service                                                                                                    | SERVICE_GEN                                                                                                    |                                                                            |                               | Saisie Facul                           | tative. Le coo                     | de sera repris lo                         | rs de la saisie d                  | e la facture                 | dématérialisée                |
|                                                                                                    |                                                                                                    | -                                                                          |                               |                                        |                                    |                                           |                                    |                              |                               |

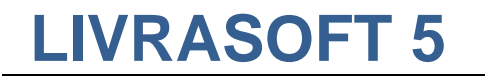

### 5 Enregistrer d'autres adresses

#### Il est possible d'enregistrer plusieurs adresses pour un client :

| 2  | 3              |              |       |                       |          | LIVRA          | ALOG - 62300 | ELEU DIT LEAU | WETTE - FRANCE. |          | ×         |
|----|----------------|--------------|-------|-----------------------|----------|----------------|--------------|---------------|-----------------|----------|-----------|
| (  | Clie           | nt<br>Enregi | Autre | s adresses<br>Quitter | Bon cade | au, avoir, acc | ompte        | Achats        | Vente occasions |          |           |
| no | uvelle adresse | or           | _     | Di G                  |          |                |              |               |                 |          | ^         |
| Au | tres adresses  | 7 évène      | ments | Ditte Gart            |          |                |              |               |                 |          |           |
|    | Nom            |              |       |                       |          |                | Ville        |               |                 | Adresse  | Adresse   |
| •  | LIVRALOG       |              |       |                       |          |                | 62840 NE     | UVE CHAPELL   | E FRANCE        | Afficher | Supprimer |
|    |                |              |       |                       |          |                |              |               |                 |          |           |
|    | Nom professio  | onnel *      | •     |                       |          |                |              |               |                 |          |           |
|    | Nom            | *            |       |                       |          |                |              |               |                 |          |           |
|    | Prénom         | *            |       |                       |          |                |              |               |                 |          |           |
|    | Adresse        |              |       |                       |          |                |              |               |                 |          |           |
|    | Adresse suite  |              |       |                       |          |                |              |               |                 |          |           |
|    | Pays           | -            |       |                       |          |                |              |               | -               |          |           |
|    | Code postal    | *            |       |                       |          | $\bigcirc$     |              |               |                 |          |           |
|    | Ville          | *            |       |                       |          |                |              |               | -               |          |           |
|    | Téléphone      |              |       |                       |          |                |              |               |                 |          |           |
|    | TVA Intracon   | ı.           |       |                       |          |                |              |               |                 |          |           |

Ces adresses seront proposées lors de la facturation si une adresse différente doit être enregistrée pour la facturation ou la livraison. Lors de la facturation, il est possible aussi de saisir une adresse non enregistrée.

### 6 Les dossiers du client

Sélectionner le bouton « Les dossiers du client » pour afficher tous les dossiers du client (commandes, devis, prêts) :

| 3                              | Gestion des dients          |                             |                                            |                           |             |        |                     |                                |                                   |                    |              |
|--------------------------------|-----------------------------|-----------------------------|--------------------------------------------|---------------------------|-------------|--------|---------------------|--------------------------------|-----------------------------------|--------------------|--------------|
| - 23                           | Client                      | Autres adresse              | es Bon cadeau                              | , avoir, acomp            | te Ach      | ats    | Vente oc            | casions                        |                                   |                    |              |
| 8                              | 2                           | 1                           | <b></b>                                    | <                         |             | 1      |                     |                                |                                   |                    | $\bigotimes$ |
| Rechercher u<br>client interne | un Recherche<br>et un dient | r Les dossiers<br>du client | Ajouter une carte de<br>fidélité existante | Créer un<br>nouveau dient | Enregistrer | Divers | Contrôler<br>la TVA | Rechercher le<br>GLN du client | Annuaire des<br>Entités Publiques | Documentation<br>~ | Quitter      |
|                                | Rechercher                  | G                           | En                                         | registrer                 | La la       |        |                     | [                              | Divers                            |                    | Es l         |

→ L'affichage proposée est un raccourci rapide pour afficher les principales informations à partir de la fiche client sans ouvrir le logiciel de gestion des commandes clients (tuile du menu « Clients commandes »). Pour plus de détail, modifier, ajouter des dossiers..., il faudra passer par le logiciel.

Liste des dossiers :

| 1  |                                    |            | Sélectionner le dossier du dient |            |            |            | ×   |  |  |  |  |
|----|------------------------------------|------------|----------------------------------|------------|------------|------------|-----|--|--|--|--|
| Ab | Dossiers<br>Abandonner<br>Divers G |            |                                  |            |            |            |     |  |  |  |  |
| Do | ssiers Détail du                   | dossier    |                                  |            |            |            |     |  |  |  |  |
|    |                                    |            |                                  |            |            |            |     |  |  |  |  |
|    | Dossier                            | N° Dossier | Type Dossier                     | Créé le    | Modifié le | Clôturé le |     |  |  |  |  |
|    | Afficher                           | 27851      | devis                            | 05/10/2019 | 05/10/2019 |            |     |  |  |  |  |
|    | Afficher                           | 27850      | prêt                             | 29/09/2019 | 13/10/2019 | 13/10/20   | )19 |  |  |  |  |
|    | Afficher                           | 27847      | commande                         | 27/09/2019 | 02/11/2019 |            |     |  |  |  |  |
|    | Afficher                           | 27845      | devis                            | 23/09/2019 | 23/09/2019 |            |     |  |  |  |  |
| •  | Afficher                           | 27846      | commande                         | 23/09/2019 | 29/09/2019 |            |     |  |  |  |  |
|    | Afficher                           | 27843      | devis terminé                    | 15/09/2019 | 15/09/2019 | 15/09/20   | 019 |  |  |  |  |
|    | Afficher                           | 27844      | commande                         | 15/09/2019 | 31/10/2019 |            |     |  |  |  |  |
|    | Afficher                           | 27839      | commande                         | 21/07/2019 | 21/07/2019 |            |     |  |  |  |  |

Sélectionner le bouton « Afficher » dans la liste pour afficher le détail du dossier :

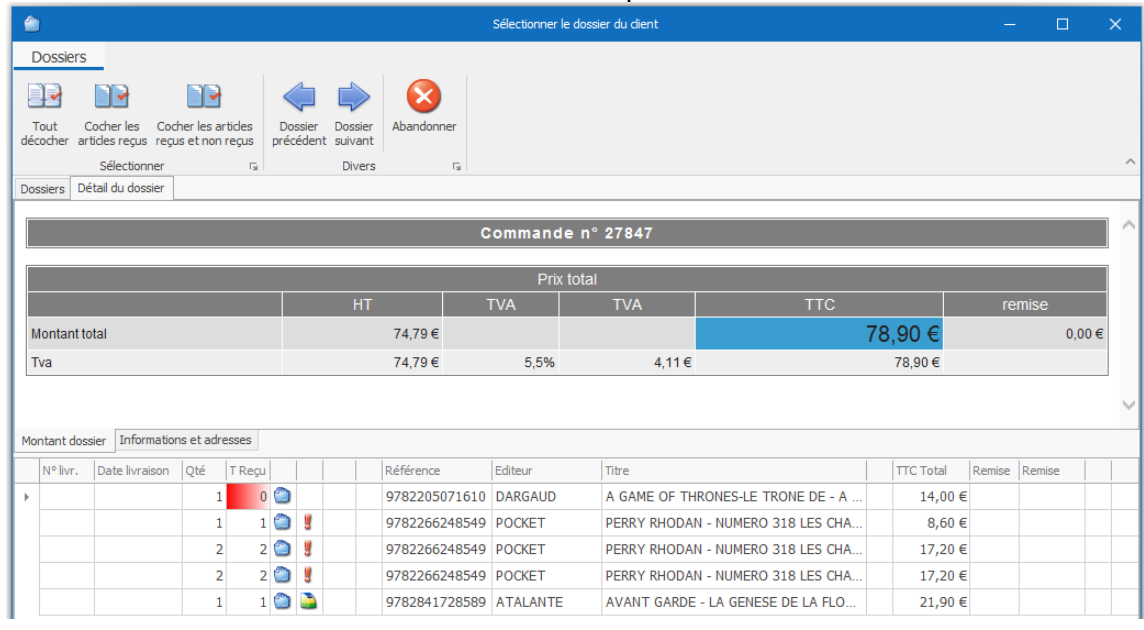

### 7 Bon cadeau, avoir, acompte, évènements

Cet écran permet de lister tous les bons cadeaux (si cette fonction est utilisée), avoirs, acomptes du client :

| 2                                | LIVRALOG - 62300 ELEU DIT LEAUWETTE - FRANCE. |              |                  |           |          |                                                                        |         |         |                 |                           |                            |   |
|----------------------------------|-----------------------------------------------|--------------|------------------|-----------|----------|------------------------------------------------------------------------|---------|---------|-----------------|---------------------------|----------------------------|---|
| -                                | <mark>s</mark> (                              | Client       | Autres adresse   | s B       | Bon ca   | deau, av                                                               | oir, ac | compte  | Achats          | Vente occasions           |                            |   |
|                                  |                                               | $\bigotimes$ |                  |           |          |                                                                        |         |         |                 |                           |                            |   |
| Do                               | cumentation                                   | Quitter      |                  |           |          |                                                                        |         |         |                 |                           |                            |   |
|                                  | Divers                                        | G            |                  |           |          |                                                                        |         |         |                 |                           |                            | ^ |
| Lis                              | te des bons                                   | cadeaux (0)  | Liste des acompt | es (2) Li | iste des | avoirs (0)                                                             | 7 évè   | nements |                 |                           |                            |   |
|                                  | Référence                                     |              | Montant initial  | Versé le  |          | Utilisé le                                                             |         | Info    |                 |                           |                            |   |
| •                                | 8888840                                       | 000778       | 15,00 €          | 03/11/    | /2019    |                                                                        |         | Acompt  | e versé le 03/1 | 1/2019, montant initial : | : 15,00 €, versement libre |   |
| 8888840000785 10,00 € 03/11/2019 |                                               |              |                  |           |          | Acompte versé le 03/11/2019, montant initial : 10,00 €, commande 27846 |         |         |                 |                           |                            |   |
|                                  |                                               |              |                  |           |          |                                                                        |         |         |                 |                           |                            |   |

Des actions peuvent être proposées dans les listes.

#### Des évènements peuvent aussi être enregistrés automatiquement :

| 2   | 3         |                 |                    | LIVRALOG - 62300 ELEU DIT LEAUWETTE - FRANCE.                                                               | ×         |
|-----|-----------|-----------------|--------------------|----------------------------------------------------------------------------------------------------|-----------|
| Г   | 2         | Client          | Autres adresses    | Bon cadeau, avoir, acompte Achats Vente occasions                                                           |           |
| L   |           |                 |                    |                                                                                                    |           |
|     |           |                 |                    |                                                                                                    |           |
|     | ocument   | ation Quitter   |                    |                                                                                                    |           |
|     | Di        | ers 🗔           |                    |                                                                                                    | ^         |
| Lie | ste des l | ons cadeaux (0) | Liste des acomptes | (2) Liste des avoirs (0) 7 évènements                                                                       |           |
| Г   |           | Date            |                    | Information                                                                                                 | Qui ?     |
|     | 8         | 15/09/201       | 9 16:29:29         | Modification du devis N° 27843 de LIVRALOG La quantité commandée de la référence 9782266248556 du dos       | Dominique |
|     | 8         | 29/09/201       | 9 15:56:13 (       | Modification de la réservation N° 27848 de LIVRALOG La référence 9782841728589 a été supprimée du dossie    | Dominique |
|     | 8         | 8 29/09/201     | 9 15:56:13 🧧       | Modification de la réservation N° 27848 de LIVRALOG La référence 9782841728589 AVANT GARDE - LA GENE        | Dominique |
|     | 8         | 29/09/201       | 9 15:56:46 (       | Modification de la réservation N° 27849 de LIVRALOG La référence 9782841728589 a été supprimée du dossie    | Dominique |
|     | 8         | 8 29/09/201     | 9 15:56:47 (       | Modification de la réservation N° 27849 de LIVRALOG La référence 9782841728589 AVANT GARDE - LA GENE        | Dominique |
|     | •         | 3 20/07/201     | 9 18:38:59 (       | Validation du paiement au vendeur du livre d'occasion. Quantité : 1. Réf : 9999990040671. Titre : A GAME OF | Dominique |
|     | 8         | 3 20/07/201     | 9 18:39:04 🧧       | Annulation du paiement au vendeur du livre d'occasion. Réf: 9999990040671. Titre: A GAME OF THRONES - L     | Dominique |

Un clic de souris sur une image affichera une fenêtre d'information selon le type d'image (fiche article concernée, dossier concerné...).

## 8 Achats du client

Tous les achats du client sont disponibles dans cet écran :

| 2                                  | IVRALOG - 62300 ELEU DIT LEAUWETTE - FRANCE.                                                                                                    |        |       |               |        |                                             |            |                      |  |  |  |
|------------------------------------|----------------------------------------------------------------------------------------------------|--------|-------|---------------|--------|---------------------------------------------|------------|----------------------|--|--|--|
| Sclient Autres adresses Bon cadeau |                                                                                                    |        |       | es Bon cade   | au, av | oir, acompte Achats Vente occasions         |            |                      |  |  |  |
| Div                                | Image: With the second second seco |        |       |               |        |                                             |            |                      |  |  |  |
| Ad                                 | Achats du dient 7 évènements                                                                                                    |        |       |               |        |                                             |            |                      |  |  |  |
|                                    | Acheté le                                                                                                    | Ticket | Fact. | Référence     | Qté    | Titre                                       | Editeur    | Thème                |  |  |  |
| •                                  | 03/11/2019                                                                                                    | 178760 | 5848  | 8888840000778 | 1      | Versement acompte                           |            |                      |  |  |  |
|                                    | 03/11/2019                                                                                                    | 178761 | 5849  | 8888840000785 | 1      | Versement acompte                           |            |                      |  |  |  |
|                                    | 31/10/2019                                                                                                    | 178759 | 5847  | 9782266248549 | 1      | PERRY RHODAN - NUMERO 318 LES CHASSEURS D   | POCKET     | Science-fiction      |  |  |  |
|                                    | 31/10/2019                                                                                                    | 178758 | 5846  | 9782266248549 | 1      | PERRY RHODAN - NUMERO 318 LES CHASSEURS D   | POCKET     | Science-fiction      |  |  |  |
|                                    | 27/10/2019                                                                                                    | 178756 | 5844  | 9782841728589 | 1      | AVANT GARDE - LA GENESE DE LA FLOTTE PERDUE | ATALANTE   | LITTÉRATURE GENERALE |  |  |  |
|                                    | 27/10/2019                                                                                                    | 178757 | 5845  | 9782266248549 | 2      | PERRY RHODAN - NUMERO 318 LES CHASSEURS D   | POCKET     | Science-fiction      |  |  |  |
|                                    | 27/10/2019                                                                                                    | 178756 | 5844  | 9782266248549 | 2      | PERRY RHODAN - NUMERO 318 LES CHASSEURS D   | POCKET     | Science-fiction      |  |  |  |
|                                    | 27/10/2019                                                                                                    | 178757 | 5845  | 9782266248549 | 1      | PERRY RHODAN - NUMERO 318 LES CHASSEURS D   | POCKET     | Science-fiction      |  |  |  |
|                                    | 27/09/2019                                                                                                    | 178752 | 5843  | 9782205071139 | 1      | A GAME OF THRONES-LE TRONE FER - GAME OF T  | DARGAUD    | Action et aventures  |  |  |  |
|                                    | 27/09/2019                                                                                                    | 178752 | 5843  | 9782205071610 | 1      | A GAME OF THRONES-LE TRONE FER - GAME OF T  | DARGAUD    | Action et aventures  |  |  |  |
|                                    | 27/09/2019                                                                                                    | 178749 | 5840  | 9782811208387 | 1      | LA TRILOGIE DU VIDE, T3 : VIDE EN EVOLUTION | BRAGELONNE | Fantasy, Merveilleux |  |  |  |
|                                    | 27/09/2019                                                                                                    | 178748 | 5839  | 9782811208387 | 1      | LA TRILOGIE DU VIDE, T3 : VIDE EN EVOLUTION | BRAGELONNE | Fantasy, Merveilleux |  |  |  |

#### Les actions possibles à partir du menu :

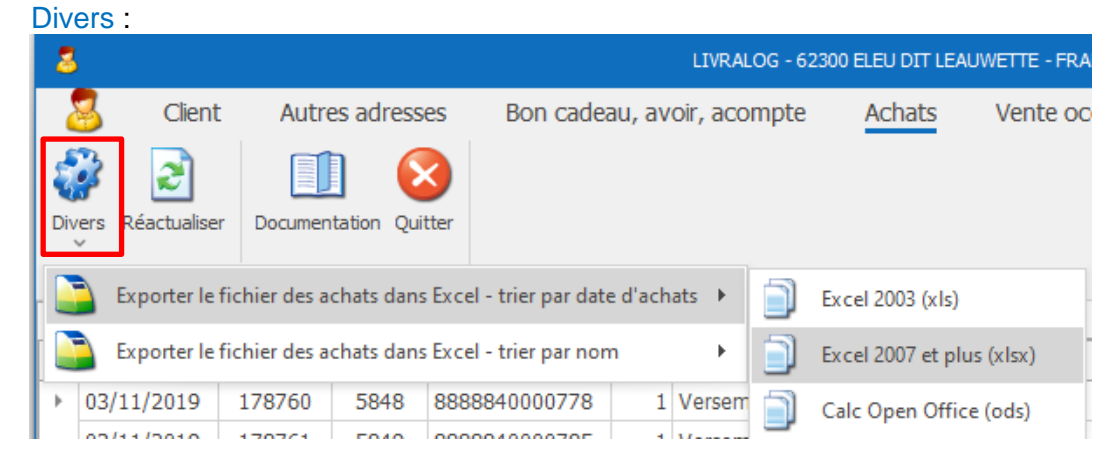

- Exporter le fichier des achats dans Excel trier par date d'achats : cette fonctionnalité permet d'exporter le fichier des achats du client dans un tableau de type Excel et dans différents formats : Excel 2003 (xls), Excel 20007 et plus (xlsx), Calc Open Office (ods). Les achats sont triés par date d'achats. Le fichier créé est stocké dans le répertoire paramétré dans l'onglet « Client ».
- Exporter le fichier de tous les clients dans Excel trier par N° de client : cette fonctionnalité permet d'exporter le fichier des achats du client dans un tableau de type Excel et dans différents formats : Excel 2003 (xls), Excel 20007 et plus (xlsx), Calc Open Office (ods). Les achats sont triés par le nom de l'article. Le fichier créé est stocké dans le répertoire paramétré dans l'onglet « Client ».

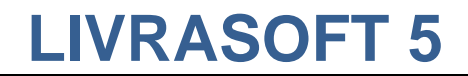

### 9 Vente de livres d'occasion

#### Tous les articles vendus en occasions par le client sont disponibles dans cet écran :

| 2   | 3                                                                               | LIVRALOG - 62300 ELEU DIT LEAUWETTE - FRANCE. |             |                                     |               |              |      |       |       |         |      |              |        |  |  |  |
|-----|---------------------------------------------------------------------------------|-----------------------------------------------|-------------|-------------------------------------|---------------|--------------|------|-------|-------|---------|------|--------------|--------|--|--|--|
|     | S Clier                                                                         | t Autres ad                                   | chats V     | hats Vente occasions                |               |              |      |       |       |         |      |              |        |  |  |  |
| \$  | 22                                                                              |                                               |             |                                     |               |              |      |       |       |         |      |              |        |  |  |  |
| Div | vers Réactualis                                                                 | er Documentation                              | Quitter     |                                     |               |              |      |       |       |         |      |              |        |  |  |  |
|     | Divers G                                                                        |                                               |             |                                     |               |              |      |       |       |         | ~    |              |        |  |  |  |
| Ve  | nte occasions                                                                   | évènements                                    |             |                                     |               |              |      |       |       |         |      |              |        |  |  |  |
| 0   | Tous les articles     Articles à payer au vendeur     Articles payés au vendeur |                                               |             |                                     |               |              |      |       |       |         |      |              |        |  |  |  |
|     | Référence                                                                       | Titre                                         |             |                                     | Prix de vente | Prix d'achat | TVA  | Stock | Vendu | A payer | Payé | Date vente   | Divers |  |  |  |
| Þ   | 9999990040                                                                      | 18 "LE TRONE D                                | DE FER" O   | U LE POUVOIR DANS LE SANG - OU LE P | . 18,00€      | 10,00€       | 5,5% | 0     | 1     | 0       |      | 1 30/06/2019 |        |  |  |  |
|     | 9999990040                                                                      | 571 A GAME OF T                               | THRONES     | - LE TRONE DE FER - A GAME OF THRO  | 14,00€        | 11,00€       | 5,5% | 1     | 0     | 1       |      | 0            |        |  |  |  |
|     | 9999990040                                                                      | 595 A GAME OF 1                               | THRONES     | - LE TRONE DE FER - A GAME OF THRO  | 13,00€        | 12,00€       | 5,5% | 0     | 1     | 1       |      | 0 07/07/2019 |        |  |  |  |
|     | 9999990040                                                                      | 25 LE TRONE DE                                | e fer - l'i | NTEGRALE                            | 17,00€        | 6,00€        | 5,5% | 1     | 0     | 1       |      | 0            |        |  |  |  |

Une documentation spécifique est disponible ici.

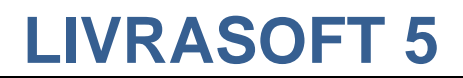

### 10 Autres documentations

#### **10.1 Gérer les livres d'occasions**

Voir documentation spécifique ici.

# 10.2 Facture dématérialisée : utiliser l'annuaire des structures publiques

Voir documentation spécifique ici.

#### 10.3 Facture dématérialisée : Créer, envoyer et suivre une facture

Voir documentation spécifique ici.

#### 10.4 RGDP

Voir documentation spécifique ici.